# 「オンライン 10 の筋トレ」 始めませんか

これまで10の筋トレを実施してきた方や、これから始めたい方など、どなたでも参加できます。スマホやパソコン、タブレットをお持ちの方は、週1回、リハビリテーション専門職が10の筋トレをライブ配信しますので、一緒に筋トレしませんか?

## <sub>実施日 毎週</sub>水曜日 10:00~11:30

内容

- ① 10 の筋トレ 初級から上級 2 セット
- ② 質疑応答 参加者の交流
- 実施方法 Zoomというオンライン配信ツールを使います。
- 先生からマンツーマンで教えてもらっている ような感じ。
- ◆ 筋トレ方法や意義がよく分かった。体操に 不安がある方にもおすすめ。
- ◆ 他のグループの方ともつながれるので、いい
  刺激になる。
- ◆ YouTube を見て1人でするのも良いが、 オンラインはみんなが頑張っていることも分 かるのでやる気が出てくる。

参加方法

1. 登録をする

参加したい方は、講座の配信、講師を務める「板橋区地域リハビリテーションネットワーク介護予防 部会」にメールを送り、まず登録をお願いします。メールには下記の事項を入力してください。

itabashikaigoyobou@gmail.com (板橋区地域リハビリテーションネットワークのメールアドレス)

メール 件名: オンライン 10 の筋トレ登録 メール 本文: ①所属しているグループ名 ②氏名 (苗字のみ) ※所属グループが無い方は、氏名のみお知らせください。

2. 登録完了の返信メール送付

登録が完了すると、介護予防部会より追って返信メールが届きます。(自動返信ではありません)

- ※ 迷惑メール設定やドメイン指定などで受信制限を設定している場合は、「@gmail.com」から受信できるように再 設定をお願いします。
- 3. 登録後の参加方法は、**裏面**をご覧ください。 Zoom アプリのインストール方法や、オンライン当日の視聴方法などを記載しました。

参加の際の留意事項

- Zoomで参加できる端末(スマホ・パソコン・タブレット)と、
  常時接続できる Wi-Fi 環境(通信料金は参加者負担になります)が必要です。
- 通信環境やスマホの料金プランによっては、視聴が途切れたり、料金が高額になったりします。ご注意ください。

【お問合せ】 板橋区おとしより保健福祉センター 担当 : 宮下・佐久間 電話 : 5970-1120

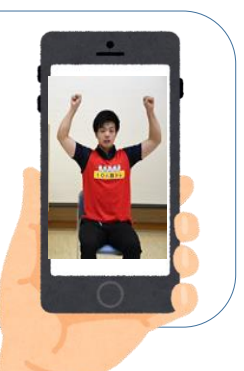

参加者の声

#### 事前準備

#### 1. Zoom アプリのインストール

初めて Zoom を使う方は、事前にアプリを インストールしてください。

お使いのスマホやタブレットで、「ズーム」と検 索 し、「 Zoom – One Platform to Connect」というアプリを選びインストールして ください。

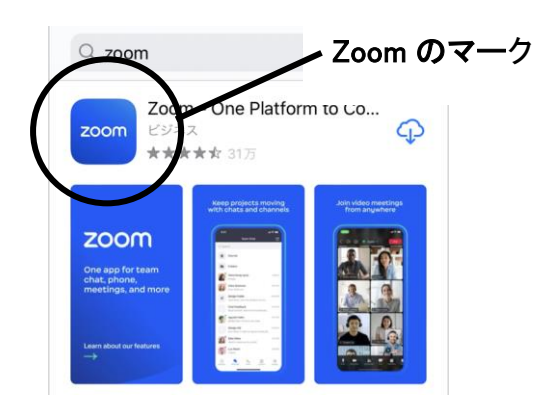

2. インストールを完了し、画面上にアプリが表 示されるのを確認してください。

#### 筋トレの日 数日前

 視聴用の ID とパスワードの送付 板極区地域リバリテーションネットワーク介護予防部会より 招待メールが届きます。そのメールに「ミーティ ング ID」と「パスコード」が記載されています。 ご確認ください。メモをしておくと便利です。

#### 筋トレの日 当日

1. アプリの起動

Zoom のアプリを起動します。

2. アプリの起動後、 「ミーティングに参加」を zoom クリックする。 3. メールでお送りした「ミーティング ID」と「グ ループ名」と「氏名(苗字)」を入力する。

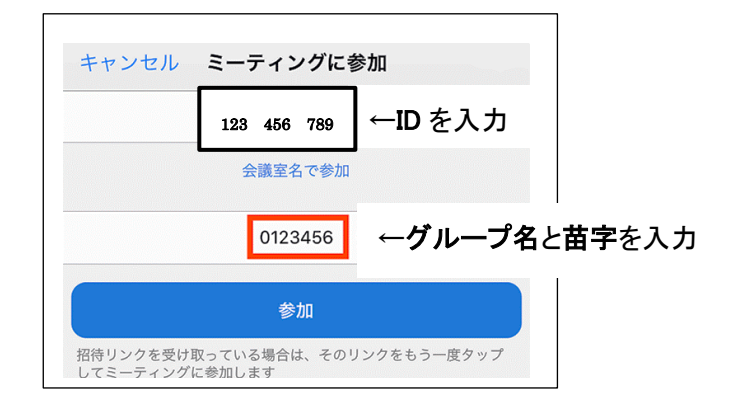

- 4.「参加」をクリックする。
- 5. 「パスコード」を入力する。

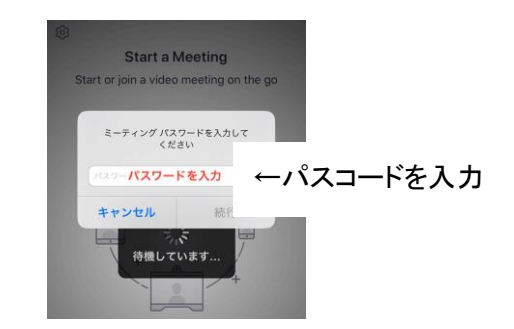

- 6. しばらくすると、講師の先生の映像が見ら れるようになります。
- 参加できたら画面下部の「オーディオに接続」→「Wi-Fiまたは携帯のデータ」をクリックする。この操作をしないと相手の声が聞こえません。
  こちらをクリック

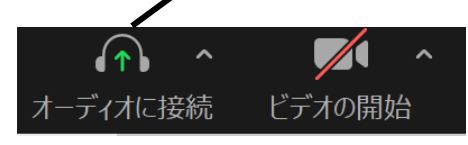

筋トレ中は、差し支えなければ自分の顔 が他の方にも見えるようにしましょう。 難しい場合は、見えないようにすることも できます。詳しくは、3 ページの下部の説 明をご覧ください。

## 登録完了後、当日参加するまでの手順 (パソコンの場合)

筋トレの日当日

 招待メールに記載された招待 URL(青い 部分)をクリックする。
 こちらをクリック

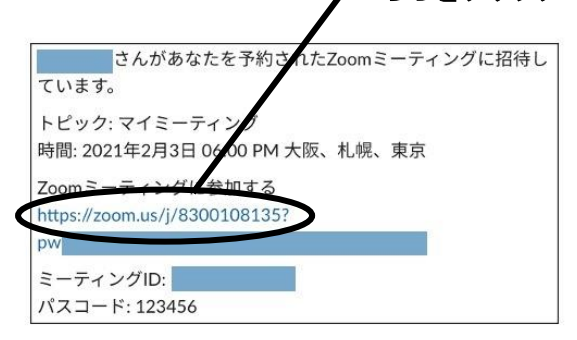

- 初めて Zoom を使用する場合は、アプリが 自動でダウンロードされます。
- ダウンロードが完了したら、ダウンロードしたファ イルをクリックして、アプリをインストールします。
- 次回からは招待メールの招待 URL をクリック するだけで参加できます。

招待 URL は一定期間変更しませんので、 このメールは削除せず、すぐにわかるようにし ておくと良いでしょう。

### 筋トレに楽しくスムーズに参加するコツ

 (パソコンもスマホもタブレットも) 筋トレ当日、招待メールに記載された招待 URL(青い字の部分)タップをするだけで 参加することもできます。(Zoomのアプリを タップする必要はありません。)

> 招待 URL は一定期間変更しませんので、 このメールは削除せず、すぐにわかるようにし ておくと良いでしょう。

 筋トレ中は、ミュートでご参加ください。画面 下部の「ミュート」ボタンをタップして、自分の 声や自分の周りの音を他の方に聞こえないよ うにしましょう。

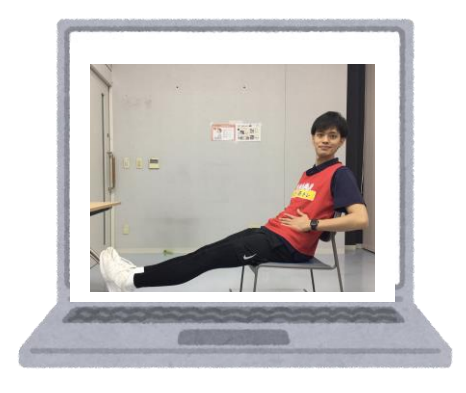

## 参加した後の便利な機能

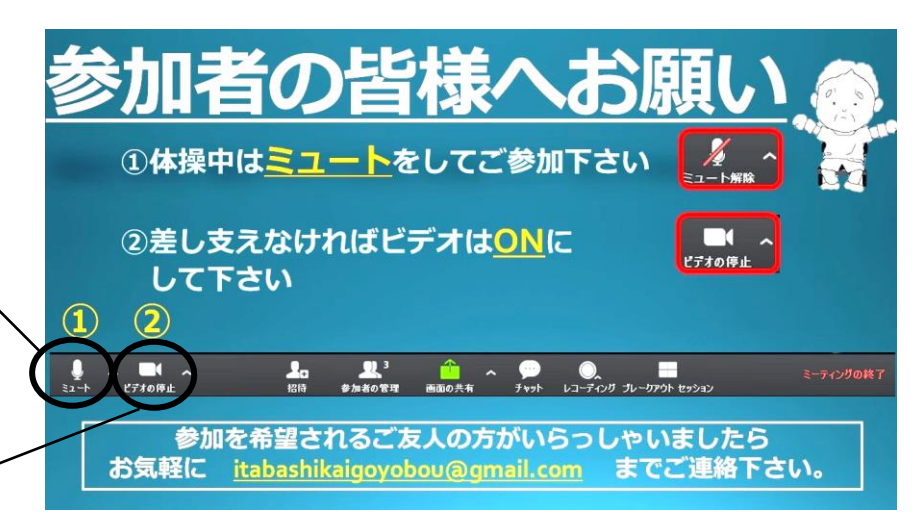

画面下部のミュートマークを 押して、赤い斜線が入るよう に設定してください。 、

自分の顔が他の方に見え ないようにするには、ビデオ マークを押して、赤い斜線 <sup>-</sup> が入るように設定します。